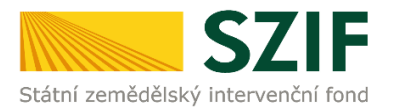

## Zjednodušený postup pro doložení příloh k Žádosti o dotaci přes Portál farmáře 8. kolo příjmu žádostí Programu rozvoje venkova (2014 – 2020)

Přílohy, případně aktualizovaný formulář Žádosti o dotaci, dokládají ti žadatelé, jejichž Žádosti o dotaci byly při doporučení zařazeny do kategorie Doporučen a Náhradník. Konečný termín pro doložení příloh se odvíjí od skutečnosti, zda je v rámci Žádosti o dotaci realizován cenový marketing/cenové marketingy nebo výběrové/zadávací řízení (dle kapitoly 5.5 *Doložení příloh k Žádosti o dotaci* Obecné části Pravidel pro žadatele).

 Doložení příloh k Žádosti o dotaci – Sekce "Nová podání", dlaždice "Doložení příloh k Žádosti o dotaci".

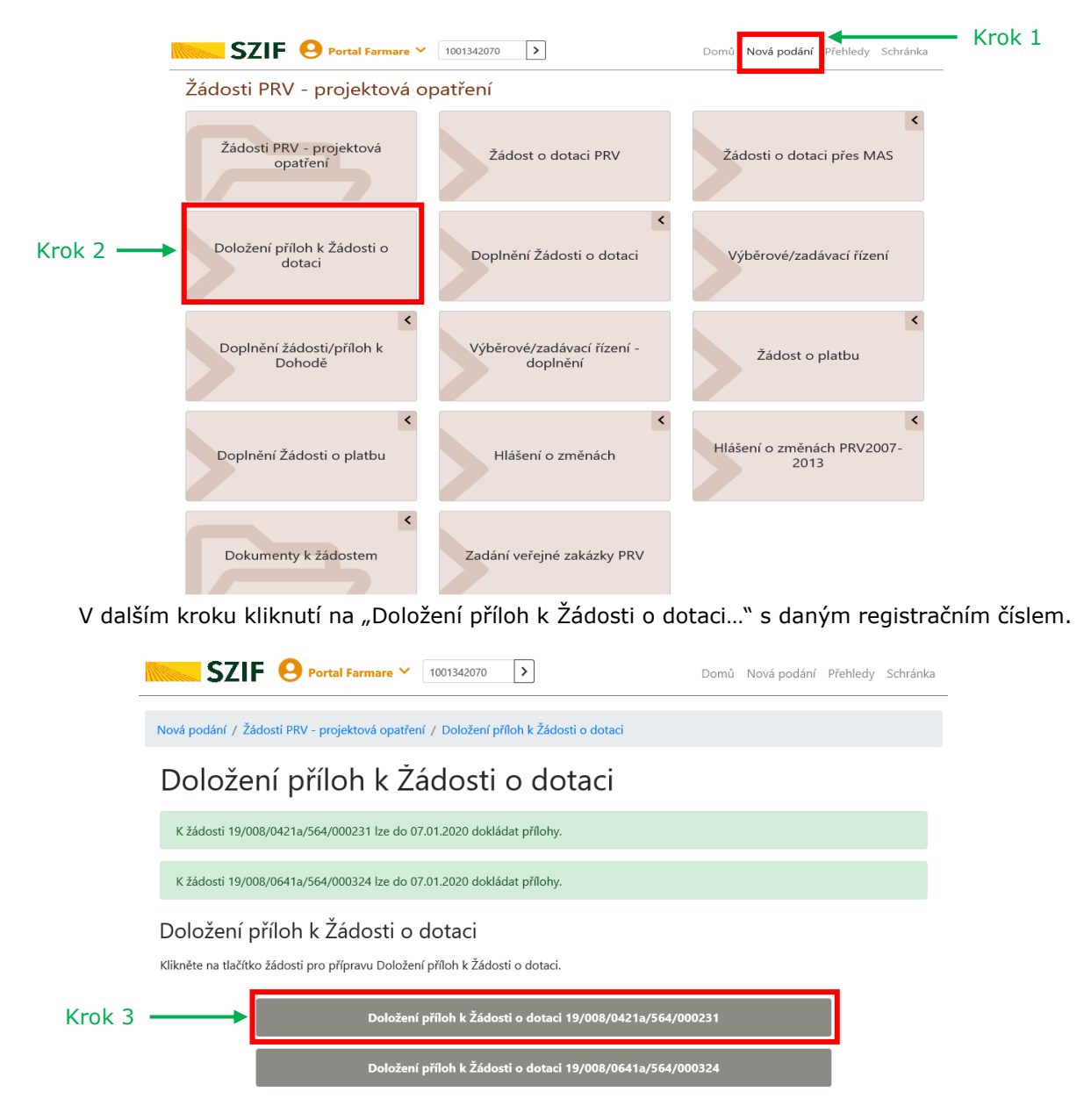

Nápověda a podmínky

Odkazy

Kontakt

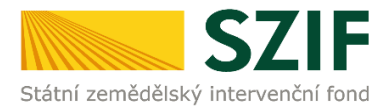

2. V dalším kroku "Pokračovat v podání".

|                     |                                                                                    |                                                                                                    |              |                    | Freniedy               | Schlan |  |  |  |  |
|---------------------|------------------------------------------------------------------------------------|----------------------------------------------------------------------------------------------------|--------------|--------------------|------------------------|--------|--|--|--|--|
| ová poc             | vá podání / Žádosti PRV - projektová opatření / Doložení příloh k Žádosti o dotaci |                                                                                                    |              |                    |                        |        |  |  |  |  |
| <b>DO</b><br>Stav z | Doložení příloh k Žádosti o dotaci<br>tav zpracování                               |                                                                                                    |              |                    |                        |        |  |  |  |  |
|                     |                                                                                    | 100%                                                                                                    |              |                    |                        |        |  |  |  |  |
| nforn               | iformace o průběhu                                                                 |                                                                                                    |              |                    |                        |        |  |  |  |  |
| Etapa               | Etapa: ALL (13 sec) [20.191.206.082.625,8877910-20.191.206.082.639,0000000]        |                                                                                                    |              |                    |                        |        |  |  |  |  |
| ✓ Více zpráv        |                                                                                    |                                                                                                    |              |                    |                        |        |  |  |  |  |
| Тур                 | Název                                                                              | Doplňující údaje                                                                                         | Status       | C                  | Datum                  | Akce   |  |  |  |  |
| PRV                 | Žádost o dotaci PRV 14-20, 8.kolo -<br>Přílohy k žádosti                           | k žádosti<br>19/008/0421a/564/000231<br>4.2.1 a) Zemědělské podniky - kolo<br>008<br>Modernizace provozu | Nezpracováno | <b>06.12</b><br>09 | <b>2019</b><br>0:26:24 | ۹      |  |  |  |  |
|                     |                                                                                    |                                                                                                    |              | Pokrač             | ovat v po              | dání > |  |  |  |  |

3. V následujícím kroku je možné doložit aktualizovaný formulář Žádosti o dotaci. V tomto případě je nezbytné stáhnout formulář Žádosti o dotaci a uložit do PC.

| SZIF 😣 Porta                               | Il Farmare 💙 1000017010 💙                              |                                  |                                |               | Domů Nová pod             | ání Přehledy Schrá |
|--------------------------------------------|--------------------------------------------------------|----------------------------------|--------------------------------|---------------|---------------------------|--------------------|
| ová podání / Žádosti PRV - proje           | ektová opatření / Doložení příloh k Žádosti o dotad    | ci / Přílohy žádosti             |                                |               |                           |                    |
| Přílohy                                    |                                                        |                                  |                                |               | B Poo                     | Irobné postupy PRV |
| Stáhněte si soubor žádosti, do             | plňte ho a nahrajte zpátky.                            |                                  |                                |               |                           |                    |
| Žádost o dotaci PRV 14<br>/ytvořeno        | 4-20, 8.kolo - Přílohy k žádosti<br><sup>Změněno</sup> |                                  |                                |               | Status                    |                    |
| <b>05.12.2019</b> 10:23:16                 | 05.12.2019 10:23:29                                    |                                  |                                |               | Nezpracováno              |                    |
| Dperace/záměr                              |                                                        |                                  |                                |               |                           |                    |
| 4.2.1 a) Zemědělské podniky -              | kolo 008                                               |                                  |                                |               |                           |                    |
| Vázev projektu                             |                                                        |                                  |                                |               |                           |                    |
| Modernizace minimlékárny                   |                                                        |                                  |                                |               |                           |                    |
| Colo K žádosti<br>8 19/008/0421a/563/0     | 00260                                                  |                                  |                                |               |                           |                    |
| žádost Krok 1                              |                                                        |                                  |                                |               |                           |                    |
| Žádost o dotaci PRV                        | 14-20, 8.kolo                                          |                                  | <b>05.12.2019</b> 10:23:27     |               | vložte soubor             | Nahrát soubor      |
| Přílohy                                    |                                                        |                                  |                                |               |                           |                    |
|                                            |                                                        |                                  |                                | Q Vyhleda     | t typ přílohy             |                    |
| > Povinné přílohy                          |                                                        |                                  |                                |               |                           |                    |
| > Nepovinné příloh                         | у                                                      |                                  |                                |               |                           |                    |
| > Přílohy k výběrove                       | ému řízení                                             |                                  |                                |               |                           |                    |
| > Dokumentace k co<br>nebo vyšší než 500 C | enovému marketingu - v případě r<br>100 Kč bez DPH     | možnosti realizovat cenový mar   | rketing, povinně dokládána pro | zakázky s pře | edpokládanou hodnotou, kt | erá je rovna       |
| > Přílohy z elektron                       | ického tržiště                                         |                                  |                                |               |                           |                    |
| > Přílohy k zadávac                        | ímu řízení - dle zákona č. 134/2016                    | 6 Sb., o zadávání veřejných zaka | ázek                           |               |                           |                    |
| > Další přílohy                            |                                                        |                                  |                                |               | Krok                      | 2                  |
| 17-24                                      |                                                        |                                  |                                |               | Uložit                    |                    |
|                                            |                                                        |                                  |                                |               |                           |                    |

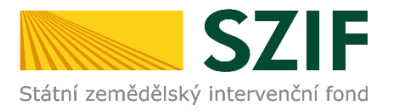

## 4. Aktualizace Žádosti o dotaci se provede do nově staženého formuláře (tato verze žádosti obsahuje v záhlaví název "Aktualizovaná žádost k doložení příloh"). Jiná verze Žádosti o dotaci nelze následně do PF nahrát.

| 1 9 / 0 0<br>Registrační čís          | B / 0 4 2 1<br>lo žádosti | a / 5 6                        | 3/000260                             | Menu                     | 2 5 1 0 1 9<br>Datum podání žádosti   | Strana 1 z 16<br>Test                                                                                                    |
|---------------------------------------|---------------------------|--------------------------------|--------------------------------------|--------------------------|---------------------------------------|----------------------------------------------------------------------------------------------------|
| *.<br>Státní zemědělsk                | SZIF                      | Akt                            | ualizovaná ž<br>A Infor              | ádost k d<br>mace o žada | oložení příloh<br>ateli               | EVROPSKÁ UME<br>Evropský zenědělaký final pro rozvej venkou<br>Evrops investaje do venkovských dátesti<br>Program novoje venkova |
| 1.Opatření:                           | 2.Podopatření:            | 3.Operace:                     | 4.Název operace:                     |                          |                                       |                                                                                                    |
| 4                                     | 4.2                       | 4.2.1                          | Zpracování a uvádění na              | trh zemědělských pro     | oduktů                                |                                                                                                    |
| 5.Záměr:                              | 6.Název záměr             |                                |                                      |                          |                                       |                                                                                                    |
| а                                     | Zemědělské j              | podniky                        |                                      |                          |                                       |                                                                                                    |
| 7.Priorita:<br>3                      | aktu (may 100 z           | naků i s mezer                 | ami).                                |                          |                                       |                                                                                                    |
| Modernizad                            | e minimlékárny            | /                              | anny.                                |                          |                                       |                                                                                                    |
| 9.Pracoviště<br>RO Brno<br>Údaje o žá | SZIF příslušné k a        | administraci žá<br>10.Právnici | dosti:<br>:á osoba 💢 / Fyzická osobz | a 11.Plátce DPl          | H ve vztahu k aktivitám projektu – An | • 🗙 / Ne                                                                                                    |
| Právnická                             | osoba:                    |                                | EN .                                 |                          |                                       |                                                                                                    |
| 12.Název:                             |                           |                                |                                      |                          | 13.Právní forma<br>121-Akciová s      | ;<br>polečnost                                                                                                    |

5. Po aktualizaci Žádosti o dotaci ji lze nahrát z PC přes pole "Nahrát soubor" a ve druhém kroku "uložit".

| SZIF 😔 Portal Farmare 🗡 1001342070 🔉                                                                                                    | Domů              | Nová podání Přehledy Schránl     | ka         |     |
|----------------------------------------------------------------------------------------------------|-------------------|----------------------------------|------------|-----|
| Nová podání / Žádosti PRV - projektová opatření / Doložení příloh k Žádosti o dotaci / Přílohy ž                                                            | žádosti           |                                  |            |     |
| Přílohy                                                                                                    |                   | 🖺 Podrobné postupy PRV           |            |     |
| Stáhněte si soubor žádosti, doplňte ho a nahrajte zpátky.                                                                                                   |                   |                                  |            |     |
| Žádost o dotaci PRV 14-20, 8.kolo - Přílohy k žádosti<br><sub>Vytvořeno Změněno</sub>                                                                       |                   | Status                           |            |     |
| 06.12.2019         06.12.2019           09:26:24         09:26:39                                                                                           |                   | Nezpracováno                     |            |     |
| Operace/záměr                                                                                                    |                   |                                  |            |     |
| 4.2.1 a) Zemědělské podniky - kolo 008                                                                                                    |                   |                                  |            |     |
| Název projektu                                                                                                    |                   |                                  |            |     |
| Modernizace provozu                                                                                                    |                   |                                  |            |     |
| Kolo K žádosti                                                                                                    |                   |                                  |            |     |
| 8 19/008/0421a/564/000231                                                                                                    |                   |                                  |            |     |
| Žádost                                                                                                    |                   |                                  |            |     |
| Žádost o dotaci PRV 14-20, 8.kolo                                                                                                    |                   | 06.12.2019 09:26:37              |            |     |
| vložte soubor                                                                                                    |                   | Nahrát soubor                    | <b>-</b> ► | Kro |
| Přílohy                                                                                                    |                   |                                  |            |     |
| ,                                                                                                    | ۹                 | Vyhledat typ přílohy             |            |     |
| Povinné přílohy                                                                                                    |                   |                                  |            |     |
| > Nepovinné přílohy                                                                                                    |                   |                                  |            |     |
| Přílohy k výběrovému řízení                                                                                                    |                   |                                  |            |     |
| Dokumentace k cenovému marketingu - v případě možnosti<br>marketing, povinně dokládána pro zakázky s předpokládanou he<br>nebo vyšší než 500 000 Kč bez DPH | realizo<br>odnoto | vat cenový<br>ou, která je rovna |            |     |
| Přílohy z elektronického tržiště                                                                                                    |                   |                                  |            |     |
| Přílohy k zadávacímu řízení - dle zákona č. 134/2016 Sb., o za                                                                                              | dáván             | í veřejných zakázek              |            |     |
| > Další přílohy                                                                                                    |                   |                                  |            |     |
| < Zpět                                                                                                    | ✓ Po              | kračovat v podání 🖪 uložit       | <b>←</b>   | Kro |

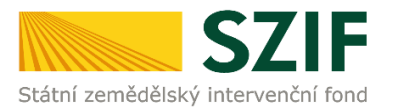

6. Následuje dokládání povinných (případně nepovinných a dalších) příloh a příloh k výběrovému či zadávacímu řízení.

Pozn.: V případě dokládání scanovaných příloh je nezbytné provést scan tak, aby byl čitelný. Pro optimální scanování doporučujeme použít černobílý formát barvy, typ souboru pdf a rozlišení maximálně 300 DPI. Možné nastavení je znázorněno na obrázku.

| Skener: Název za  | řízení Zr                 | něnit |   |  |
|-------------------|---------------------------|-------|---|--|
| Profile           | Fotografie (Výchozi)      | •     |   |  |
| Zdroj:            | Stolni skener             | •     |   |  |
| Formát papírus    |                           | ×     |   |  |
| Format barvy:     | Černobílý                 | •     |   |  |
| Typ souboru:      | PDF (sobor p              | df) 🔸 |   |  |
| Rozlišení (DPI):  | 300                       |       |   |  |
| Jas:              | 0                         | 0     | 1 |  |
| Kontrast:         | ·0                        | 0     |   |  |
| Zobrazovat nähled | l obrázků nebo je skenova | tjako |   |  |

V prvním kroku nahrání příloh v elektronické podobě přes pole "Nahrát soubor", nebo doložení v listinné podobě přes pole "příloha v listinné podobě" (v listinné podobě doručení osobně nebo poštou na příslušný RO SZIF).

Maximální velikost přílohy v elektronické podobě je 10MB a podporovanými formáty jsou: pdf, doc, docx, xls, xlsx, jpef, tiff.

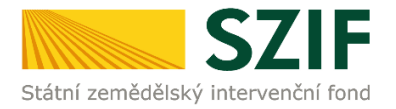

|                                                                                                    | ✓ 1001342070 >                                                                                                    | Domů                                                                                                    | Nová podání Přehledy                                                                                               | Schránka |
|----------------------------------------------------------------------------------------------------|----------------------------------------------------------------------------------------------------|----------------------------------------------------------------------------------------------------|----------------------------------------------------------------------------------------------------|----------|
| vá podání / Žádosti PRV - projektová opa                                                                                                    | atření / Doložení příloh k Žádosti o d                                                                                                   | lotaci / Přílohy žádosti                                                                                     |                                                                                                    |          |
| Přílohy                                                                                                    |                                                                                                    |                                                                                                    | 📙 Podrobné postup                                                                                                  | y PRV    |
| Stáhněte si soubor žádosti, doplňte ho a                                                                                                    | nahrajte zpátky.                                                                                                    |                                                                                                    |                                                                                                    |          |
| ádost o dotaci PRV 14-20, 8.           tvořeno         Změněno           06.12.2019         06.12.2019           09:26:24         09:26:39                    | kolo - Přílohy k žádosti                                                                                                    |                                                                                                    | Status<br>Nezpracováno                                                                                             |          |
| perace/záměr                                                                                                    |                                                                                                    |                                                                                                    |                                                                                                    |          |
| 4.2.1 a) Zemědělské podniky - kolo 008                                                                                                    |                                                                                                    |                                                                                                    |                                                                                                    |          |
| ázev projektu                                                                                                    |                                                                                                    |                                                                                                    |                                                                                                    |          |
| Nodemizace provozu           Ilo         K žádosti           8         19/008/0421a/564/000231           ádost         19/008/0421a/564/000231                |                                                                                                    |                                                                                                    |                                                                                                    |          |
| Žádost o dotaci PRV 14-20, 8.ko                                                                                                    | lo                                                                                                    |                                                                                                    | <b>06.12.2019</b> 09:26:37                                                                                         |          |
| vložte soubor                                                                                                    |                                                                                                    |                                                                                                    | Nahrát sou                                                                                                    | ubor     |
| ✓ Povinné přílohy V případě že projekt/čáct projekt                                                                                                    | tu podlábá řízení ctavebního ú                                                                                                    | iřadu pak ke dpi pod                                                                                         | lání Žádosti o dotoci                                                                                              |          |
| V případě, že projekt/část projekt<br>platné a ke dni předložení přílohy<br>dotaci platné a ke dni předložení<br>podmínek Pravidel, kapitola 1. "ří<br>kopie. | tu podléhá řízení stavebního ú<br>y pravomocné (v případě veřej<br>í přílohy účinné) odpovídající p<br>ízením stavebního úřadu''), na j  | řadu, pak ke dni pod<br>noprávní smlouvy ke<br>vovolení stavebního ú<br>jehož základě lze pro                | lání Žádosti o dotaci<br>o dni podání Žádosti o<br>iřadu (dle Obecných<br>jekt realizovat - prostá<br>Nahrát soubo | i        |
| V případě, že projekt/část projekt<br>projektová dokumentace předklá<br>územním plánování a stavebním<br>prováděcími předpisy - prostá ko                     | tu podléhá řízení stavebního ú<br>idaná k řízení stavebního úřadı<br>řádu (stavební zákon), ve zněn<br>ppie (lze předložit v listinné po | iřadu, pak stavebním<br>u v souladu se zákon<br>ní pozdějších předpisu<br>době).<br>Tř příloha v listinné po | úřadem ověřená<br>em č. 183/2006 Sb., o<br>ů, a příslušnými<br>odobě 1. Nahrát soubo                               | r        |
| > Nepovinné přílohy                                                                                                    |                                                                                                    |                                                                                                    |                                                                                                    |          |
| > Přílohy k výběrovému říz                                                                                                    | ení                                                                                                    |                                                                                                    |                                                                                                    |          |
| Dokumentace k cenovém<br>marketing, povinně dokládá<br>nebo vyšší než 500 000 Kč k                                                                            | nu marketingu - v případě<br>ána pro zakázky s předpo<br>bez DPH                                                                         | ě možnosti realizo<br>kládanou hodnot                                                                        | ovat cenový<br>ou, která je rovna                                                                                  |          |
| > Přílohy z elektronického                                                                                                    | tržiště                                                                                                    |                                                                                                    |                                                                                                    |          |
| > Přílohy k zadávacímu říze                                                                                                    | ení - dle zákona č. 134/20                                                                                                    | 16 Sb., o zadávár                                                                                            | ní veřejných zakáze                                                                                                | k        |
| Další přílohy                                                                                                    |                                                                                                    |                                                                                                    |                                                                                                    |          |
|                                                                                                    |                                                                                                    |                                                                                                    |                                                                                                    |          |
| < Zpět                                                                                                    |                                                                                                    | ✓ Pol                                                                                                    | cračovat v podání 🛛 🖬 ul                                                                                           | ožit     |
| Zpět<br>Kontakty                                                                                                    | Nápověda a podmínky                                                                                                    | <b>✓ Pok</b><br>Odkazy                                                                                       | cračovat v podání 🛛 🖬 ul                                                                                           | ožit     |

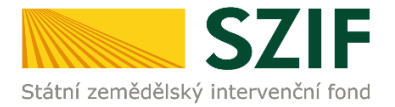

Po vybrání souboru, se zobrazí probíhající zelený pruh. Zelený pruh představuje nahrávání a přípravu souboru k uložení. Pokud je příloha připravena k uložení, **tj. pruh doběhne a zmizí**, žadatel v prvním kroku popíše přílohu do textového pole a ve druhém uloží pomocí tlačítka "uložit".

S ohledem na objem nahrávaných příloh doporučujeme soubory průběžně ukládat.

| SZIF 😣                                                                                                    | ortal Farmare 🗡                                                              | 1001342070                                                              | >                                                        |                                                                         | Domů                                              | Nová podán                                                  | í Přehledy                                          | Schránka |
|----------------------------------------------------------------------------------------------------|------------------------------------------------------------------------------|-------------------------------------------------------------------------|----------------------------------------------------------|-------------------------------------------------------------------------|---------------------------------------------------|-------------------------------------------------------------|-----------------------------------------------------|----------|
| Nová podání / Žádosti PRV -                                                                               | projektová opatře                                                            | ní / Doložení pří                                                       | loh k Žádosti                                            | o dotaci / Přílohy                                                      | / žádosti                                         |                                                             |                                                     |          |
| Přílohy                                                                                                   |                                                                              |                                                                         |                                                          |                                                                         |                                                   | 造 Pode                                                      | obné postu                                          | py PRV   |
| Stáhněte si soubor žádosti                                                                                | , doplňte ho a nah                                                           | rajte zpátky.                                                           |                                                          |                                                                         |                                                   |                                                             |                                                     |          |
| Žádost o dotaci PRV<br>Vytvořeno Změr                                                                     | / 14-20, 8.ko<br><sup>ěno</sup>                                              | lo - Přílohy                                                            | k žádost                                                 | i                                                                       |                                                   | Status                                                      | wáno                                                |          |
| 09:26:24 09                                                                                               | 0:26:39                                                                      |                                                                         |                                                          |                                                                         |                                                   | Nezpraci                                                    | Wallo                                               |          |
| 4.2.1 a) Zemědělské podni                                                                                 | iky - kolo 008                                                               |                                                                         |                                                          |                                                                         |                                                   |                                                             |                                                     |          |
| Jázev projektu                                                                                            |                                                                              |                                                                         |                                                          |                                                                         |                                                   |                                                             |                                                     |          |
| Modernizace provozu                                                                                       |                                                                              |                                                                         |                                                          |                                                                         |                                                   |                                                             |                                                     |          |
| Kolo K žádosti<br>8 19/008/0421a/50<br>Žádost                                                             | 54/000231                                                                    |                                                                         |                                                          |                                                                         |                                                   |                                                             |                                                     |          |
| Žádost o dotaci F                                                                                         | PRV 14-20, 8.kolo                                                            |                                                                         |                                                          |                                                                         |                                                   | 06.12.20                                                    | <b>19</b> 09:26:37                                  |          |
| vložte soubor                                                                                             |                                                                              |                                                                         |                                                          |                                                                         |                                                   |                                                             | Nahrát s                                            | oubor    |
| ⊃×(1 –                                                                                                    |                                                                              |                                                                         |                                                          |                                                                         |                                                   |                                                             |                                                     |          |
| riiony                                                                                                    |                                                                              |                                                                         |                                                          |                                                                         | Q                                                 | Vyhledat typ                                                | přílohy                                             |          |
| ✓ Povinné příloh                                                                                          | У                                                                            |                                                                         |                                                          |                                                                         |                                                   |                                                             |                                                     |          |
| V případě, že projekt<br>platné a ke dni předl<br>dotaci platné a ke dn<br>podmínek Pravidel, k<br>kopie. | /část projektu p<br>ožení přílohy p<br>i předložení pří<br>apitola 1. "řízer | oodléhá řízeni<br>ravomocné (v<br>ílohy účinné)<br>ním stavebníh        | í stavebníh<br>případě ve<br>odpovídají<br>o úřadu''),   | o úřadu, pak k<br>eřejnoprávní sr<br>cí povolení sta<br>na jehož základ | e dni pod<br>nlouvy ke<br>vebního ú<br>dě lze pro | lání Žádost<br>e dni podán<br>úřadu (dle (<br>ojekt realizc | i o dotaci<br>í Žádosti o<br>Dbecných<br>wat - pros | o<br>tá  |
|                                                                                                    |                                                                              |                                                                         |                                                          |                                                                         |                                                   |                                                             | Nanrat sour                                         | bor      |
| Povolení SU                                                                                               | .pdf                                                                         |                                                                         |                                                          |                                                                         |                                                   |                                                             | 21                                                  | ИВ       |
| V případě, že projekt<br>projektová dokumen<br>územním plánování a<br>prováděcími předpisy                | /část projektu µ<br>tace předkláda<br>a stavebním řác<br>y - prostá kopie    | oodléhá řízení<br>ná k řízení sta<br>lu (stavební za<br>e (lze předloži | í stavebníh<br>vebního úi<br>ákon), ve z<br>t v listinné | o úřadu, pak s<br>řadu v souladu<br>nění pozdějšícl<br>podobě).         | tavebním<br>se zákon<br>n předpis                 | úřadem ov<br>em č. 183/3<br>ů, a přísluši                   | ěřená<br>2006 Sb., o<br>vými                        | D        |
|                                                                                                    |                                                                              |                                                                         |                                                          | ríloha v                                                                | listinné po                                       | odobě 🚺                                                     | Nahrát soul                                         | oor      |
| Zadavaci_do<br>Popis (max 6-<br>znaků):                                                                   | 4 Popis                                                                      | 26012472.pdf<br>s přílohy                                               |                                                          | -                                                                       |                                                   |                                                             | 110                                                 | КВ       |
| < Zpět                                                                                                    | - · ·                                                                        |                                                                         |                                                          |                                                                         | V Pol                                             | kračovat v po                                               | dání 日                                              | uložit   |

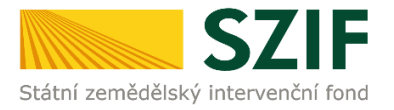

7. Podklady pro výpočet Finančního zdraví se dokládají pouze prostřednictvím PF. Povinné přílohy pro výpočet finančního zdraví (formuláře pro posouzení finančního zdraví žadatele) se nahrávají odděleně. Žadatel klikne na "zde" (krok 1). Postup generování a nahrávání formulářů pro výpočet finančního zdraví je zveřejněn na internetových stránkách <u>https://www.szif.cz/cs/prv2014</u> (sekce "KE STAŽENÍ", složka "Postupy administrativních kroků Žádostí PRV …").

| Přílo          | hy                  |                                              |                                     | Podrob                     | né postupy Pl |
|----------------|---------------------|----------------------------------------------|-------------------------------------|----------------------------|---------------|
| Stáhněte       | si soubor žádosti   | doplěte ho a pabraite zpátky                 |                                     |                            |               |
| ádost          | o dotaci PRV        | 14-20, 8 kolo - Příloby k t                  | žádosti                             |                            |               |
| tvořeno        | Změně               | ěno                                          | Lucosti                             | Status                     |               |
| <b>06.12.2</b> | 019 06<br>09:       | <b>.12.2019</b><br>:26:39                    | Nezpracová                          | no                         |               |
| perace/zá      | měr                 |                                              |                                     |                            |               |
| 4.2.1 a) 2     | Zemědělské podnik   | ky - kolo 008                                |                                     |                            |               |
| ázev proje     | ektu                |                                              |                                     |                            |               |
| Modern         | izace provozu       |                                              |                                     |                            |               |
| lo K           | žádosti             |                                              |                                     |                            |               |
| 8              | 19/008/0421a/56     | 4/000231                                     |                                     |                            |               |
| ádost          |                     |                                              |                                     |                            |               |
| ۶.             | Žádost o dotaci Pl  | RV 14-20, 8.kolo                             |                                     | 06.12.2019                 | 09:26:37      |
| vložte so      | pubor               |                                              |                                     |                            | Nahrát soubor |
|                |                     |                                              |                                     |                            |               |
| řílohy         |                     |                                              |                                     | -                          |               |
|                |                     |                                              |                                     | Q Vyhledat typ příl        | ohy           |
| <b>∨</b> Po    | vinné přílohy       | /                                            |                                     |                            |               |
| Formu          | láře pro posouz     | zení finančního zdraví žadatele,             | , u něhož je prokázání vy           | žadováno.                  |               |
| Тур            | Název               | Doplňující údaje                             | Status                              | Datum                      | Akce          |
| OST            | Finanční zdraví     | Účetnictví v plném rozsahu - 2017            | Číslo jednací:<br>SZIF/2019/0614036 | <b>23.10.2019</b> 20:20:11 | ۹             |
| OST            | Finanční zdraví     | Účetnictví v plném rozsahu - 2018            | Číslo jednací:<br>SZIF/2019/0614025 | <b>23.10.2019</b> 19:47:43 | ۹             |
|                |                     |                                              | čpího zdraví, isou dokládány d      | le znění Specifických pod  | mínek         |
| Základn        | í ekonomické infori | mace požadované pr <u>o posouzen</u> í finan | ichino zuravi, jsou uokiauariv u    | ie znem specificityen bou  |               |

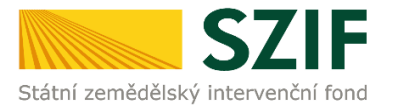

8. Při nahrávání příloh k výběrovému řízení, dokumentace k cenovému marketingu, příloh z elektronického tržiště, či k zadávacímu řízení se postupuje obdobným způsobem jako u vkládání příloh. Po vybrání souboru pomocí "Nahrát soubor" proběhne příprava souboru pro uložení. Ve chvíli, kdy je příloha připravena, je nezbytné do textového pole "Číslo zakázky:" vyplnit číslo zakázky dle její identifikace žadatelem v Žádosti o dotaci na str. B3. Po vyplnění čísla zakázky je nezbytné přílohu uložit. Pokud nebude číslo zakázky vyplněno, nelze přílohu uložit.

Po nahrání a uložení všech příloh, následuje krok třetí, kliknutí na "Pokračovat v podání".

| SZIF                                                | <b>9</b> Portal Farmare Y                               | 1001342070        | >                         | Domů            | Nová podání         | Přehledy Schránk | .a    |
|-----------------------------------------------------|---------------------------------------------------------|-------------------|---------------------------|-----------------|---------------------|------------------|-------|
| Nová podání / Žádo                                  | osti PRV - projektová opatře                            | ní / Doložení pří | íloh k Žádosti o dotaci / | Přílohy žádosti |                     |                  |       |
| Přílohy                                             |                                                         |                   |                           |                 | 🔋 Podro             | bné postupy PRV  |       |
| Stáhněte si soub                                    | or žádosti, doplňte ho a nah                            | rajte zpátky.     |                           |                 |                     |                  |       |
| Žádost o dota<br><sup>Vytvořeno</sup><br>06.12.2019 | aci PRV 14-20, 8.ko<br><sup>Změněno</sup><br>06.12.2019 | lo - Přílohy      | k žádosti                 |                 | Status<br>Nezpracov | ráno             |       |
| 09:26:24<br>Operace/záměr                           | 09:26:39                                                |                   |                           |                 |                     |                  |       |
| 4.2.1 a) Zeměděl                                    | ské podniky - kolo 008                                  |                   |                           |                 |                     |                  |       |
| Název projektu                                      |                                                         |                   |                           |                 |                     |                  |       |
| Modernizace pro                                     | ovozu                                                   |                   |                           |                 |                     |                  |       |
| Kolo K žádosti                                      |                                                         |                   |                           |                 |                     |                  |       |
| 8 19/008                                            | /0421a/564/000231                                       |                   |                           |                 |                     |                  |       |
| Ládost                                              |                                                         |                   |                           |                 |                     |                  |       |
| Zádost                                              | o dotaci PRV 14-20, 8.kolo                              |                   |                           |                 | 06.12.2019          | 09:26:37         |       |
| vložte soubor                                       |                                                         |                   |                           |                 |                     | Nahrát soubor    |       |
| Přílohy                                             |                                                         |                   |                           |                 |                     |                  |       |
|                                                     |                                                         |                   |                           | Q               | Vyhledat typ pi     | ŕílohy           |       |
| > Povinné                                           | přílohy                                                 |                   |                           |                 |                     |                  |       |
| > Nepovin                                           | né přílohy                                              |                   |                           |                 |                     |                  |       |
| ✓ Přílohy k                                         | výběrovému řízen                                        | ú                 |                           |                 |                     |                  |       |
| Oznámení o z                                        | zahájení výběrového říz                                 | zení včetně dc    | okladů prokazujících      | jejich uveřejně | ění<br><b>t</b> N   | ahrát soubor     |       |
| CN<br>T<br>Čí                                       | 1_VR_1575631162988 XI SX<br>slo zakázky:                |                   | ×                         | •               |                     | 467VD            | Kro   |
| Zadávací pod                                        | lmínky (zadávací dokur                                  | mentace)          |                           |                 | <u>t</u> , N        | ahrát soubor     |       |
| < Zpět                                              |                                                         |                   | Krok 3                    | → Pok           | račovat v poda      | ání 🔒 uložit     | - Kro |

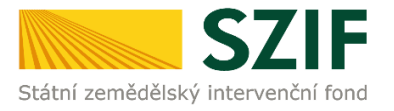

9. Zobrazení souhrnu všech nahraných příloh. Pokud jsou nahrány všechny přílohy, následuje krok zaškrtnutí pole "Souhlasím s obsahem podání" a následně krok kliknutí na "Podat". V tomto kroku doporučujeme důkladně zkontrolovat správnost nahraných příloh. Odesílání příloh prostřednictvím PF ze strany žadatele, může být provedeno pouze jednou.

| S                                                                                                    | ZIF 🔒 🕫                                                                                                    | rtal Farmare 🗡                                                                                                    | 1001342070                                                                                                    | >                                                                                                 |                                                                                                    | Domů                                                                            | Nová podání                                                                                                    | Přehledy                                                                         | Schránka |
|----------------------------------------------------------------------------------------------------|----------------------------------------------------------------------------------------------------|----------------------------------------------------------------------------------------------------|----------------------------------------------------------------------------------------------------|---------------------------------------------------------------------------------------------------|----------------------------------------------------------------------------------------------------|---------------------------------------------------------------------------------|----------------------------------------------------------------------------------------------------|----------------------------------------------------------------------------------|----------|
| ová podáni                                                                                             | í / Žádosti PRV - p                                                                                                    | projektová opatře                                                                                                    | ní / Doložení p                                                                                                    | oříloh k Žá                                                                                       | dosti o dotaci / Přílohy                                                                                                    | žádosti                                                                         |                                                                                                    |                                                                                  |          |
| Přílol                                                                                                 | ny                                                                                                    |                                                                                                    |                                                                                                    |                                                                                                   |                                                                                                    |                                                                                 | Di Podro                                                                                                    | obné postu                                                                       | py PRV   |
| Stáhněte                                                                                               | si soubor žádosti,                                                                                                    | doplňte ho a nah                                                                                                    | irajte zpátky.                                                                                                    |                                                                                                   |                                                                                                    |                                                                                 |                                                                                                    |                                                                                  |          |
| ádost o                                                                                                | o dotaci PRV                                                                                                    | 14-20, 8.ko                                                                                                    | lo - Příloh                                                                                                    | y k žád                                                                                           | osti                                                                                                    |                                                                                 |                                                                                                    |                                                                                  |          |
| ytvořeno                                                                                               | Změně                                                                                                    | ino                                                                                                    |                                                                                                    |                                                                                                   |                                                                                                    |                                                                                 | Status                                                                                                    |                                                                                  |          |
| <b>06.12.20</b><br>09:26:24                                                                            | <b>19 06.</b><br>09:                                                                                                    | <b>.12.2019</b><br>26:39                                                                                                    |                                                                                                    |                                                                                                   |                                                                                                    |                                                                                 | Nezpracov                                                                                                    | /áno                                                                             |          |
| /perace/zár                                                                                            | něr                                                                                                    |                                                                                                    |                                                                                                    |                                                                                                   |                                                                                                    |                                                                                 |                                                                                                    |                                                                                  |          |
| 4.2.1 a) Z                                                                                             | emědělské podnik                                                                                                    | y - kolo 008                                                                                                    |                                                                                                    |                                                                                                   |                                                                                                    |                                                                                 |                                                                                                    |                                                                                  |          |
| ázev projel                                                                                            | ctu                                                                                                    |                                                                                                    |                                                                                                    |                                                                                                   |                                                                                                    |                                                                                 |                                                                                                    |                                                                                  |          |
| Moderni                                                                                                | zace provozu                                                                                                    |                                                                                                    |                                                                                                    |                                                                                                   |                                                                                                    |                                                                                 |                                                                                                    |                                                                                  |          |
| olo Kž                                                                                                 | ádosti                                                                                                    |                                                                                                    |                                                                                                    |                                                                                                   |                                                                                                    |                                                                                 |                                                                                                    |                                                                                  |          |
| 8                                                                                                    | 19/008/0421a/564                                                                                                    | 4/000231                                                                                                    |                                                                                                    |                                                                                                   |                                                                                                    |                                                                                 |                                                                                                    |                                                                                  |          |
| ádost                                                                                                  |                                                                                                    |                                                                                                    |                                                                                                    |                                                                                                   |                                                                                                    |                                                                                 |                                                                                                    |                                                                                  |          |
|                                                                                                    | Žádost o dotaci PF                                                                                                    | RV 14-20, 8.kolo                                                                                                    |                                                                                                    |                                                                                                   |                                                                                                    |                                                                                 | 06.12.201                                                                                                    | <b>9</b> 09:26:37                                                                |          |
| vložte so                                                                                              | ubor                                                                                                    |                                                                                                    |                                                                                                    |                                                                                                   |                                                                                                    |                                                                                 |                                                                                                    | Nahrát s                                                                         | oubor    |
| V přípa<br>platné a<br>dotaci p<br>podmír<br>kopie.<br>Pov<br>V přípa<br>projektu<br>územní<br>prováde | dě, že projekt/(<br>a ke dni předlo:<br>Jatné a ke dni<br>Jek Pravidel, ka<br>oleni_SU_1575624<br>dě, že projekt/(<br>zvá dokumenta<br>m plánování a<br>ścími předpisy<br>avaci_dokumentac | část projektu µ<br>žení přílohy p<br>předložení př<br>pitola 1. "řízer<br>624900.pdf<br>část projektu µ<br>ace předkláda<br>stavebním řác<br>- prostá kopie<br>ce_157562601247 | podléhá řízer<br>ravomocné (<br>ílohy účinné)<br>ním stavební<br>podléhá řízer<br>ná k řízení st<br>du (stavební<br>e (lze předlož<br>2.pdf | ní stavek<br>v případ<br>) odpoví<br>ho úřad<br>ní stavek<br>avebníh<br>zákon), v<br>žit v listii | pního úřadu, pak ke<br>lě veřejnoprávní sm<br>dající povolení stav<br>u"), na jehož základ<br>pního úřadu, pak sta<br>o úřadu v souladu :<br>ve znění pozdějších<br>nné podobě). | dni pod<br>louvy ke<br>ebního ú<br>ě lze pro<br>avebním<br>se zákon<br>předpisi | lání Žádosti (<br>odni podání<br>iřadu (dle Ol<br>jjekt realizov<br>2M<br>úřadem ově<br>em č. 183/2(<br>ů, a příslušný<br>1100 | o dotaci<br>Žádosti c<br>pecných<br>at - pros<br>18<br>řená<br>006 Sb., c<br>ími | b<br>tá  |
| Formula                                                                                                | áře pro posouz                                                                                                    | ení finančního                                                                                                    | o zdraví žada                                                                                                    | itele, u n                                                                                        | ěhož je prokázání v                                                                                                    | yžadová                                                                         | ino.                                                                                                    |                                                                                  |          |
| Тур                                                                                                    | Název                                                                                                    | Doplňující úd                                                                                                    | laje                                                                                                    |                                                                                                   | Status                                                                                                    |                                                                                 | Datur                                                                                                    | n Akce                                                                           |          |
| OST                                                                                                    | Finanční zdraví                                                                                                    | Účetnictví v pl                                                                                                    | lném rozsahu -                                                                                                    | 2017                                                                                              | Číslo jednací:<br>SZIF/2019/0614036                                                                                                    | 23.1                                                                            | 1 <b>0.2019</b> 20:20:1                                                                                                    | 1 <b>Q</b>                                                                       |          |
| OST                                                                                                    | Finanční zdraví                                                                                                    | Účetnictví v p                                                                                                    | lném rozsahu -                                                                                                    | 2018                                                                                              | Cislo jednaci:<br>SZIF/2019/0614025                                                                                                    | 23.1                                                                            | 10.2019 19:47:4                                                                                                    | 3 <b>Q</b>                                                                       |          |
| ✓ Příle<br>Oznáme<br>CM_VI<br>Číslo z                                                                  | ohy k výběrc<br>ení o zahájení v<br>R_1575631162988.<br><sub>akázky:</sub> 1                                                                                                    | ovému řízen<br>výběrového říz<br>xLSX                                                                                                    | í<br>zení včetně c                                                                                                    | lokladů                                                                                           | prokazujících jejich                                                                                                    | uveřejně                                                                        | éní<br>4671<br>Celková veli                                                                                                    | (B<br>kost příloh:                                                               | ЗМВ      |
| ( Zpět                                                                                                 |                                                                                                    |                                                                                                    |                                                                                                    |                                                                                                   |                                                                                                    | * S0                                                                            | ouhlasím s obsa                                                                                                    | hem podár                                                                        | odat     |

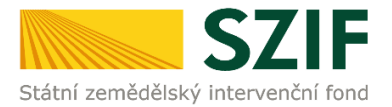

## 10. Doložení příloh k Žádosti o dotaci bylo úspěšně provedeno.

| iledy / Ode                  | slaná podání / Přílohy žádosti                                                  |                                                                                                    |                                                                                                    |                                        |                                                                        |                                    |
|------------------------------|---------------------------------------------------------------------------------|----------------------------------------------------------------------------------------------------|----------------------------------------------------------------------------------------------------|----------------------------------------|------------------------------------------------------------------------|------------------------------------|
| řílohy                       | y                                                                               |                                                                                                    |                                                                                                    |                                        |                                                                        |                                    |
| dost o d                     | lotaci PRV 14-20, 8.kolo                                                        | - Přílohy k žádosti                                                                                          |                                                                                                    |                                        |                                                                        | Podrobne postupy                   |
| ořeno                        |                                                                                 |                                                                                                    |                                                                                                    |                                        | Status                                                                 |                                    |
| 05.12.2019                   | 13:47:44                                                                        |                                                                                                    |                                                                                                    |                                        | Čislo jednaci:                                                         |                                    |
| race/záměr                   |                                                                                 |                                                                                                    |                                                                                                    |                                        | 3217/2019/00/7239                                                      |                                    |
| I.2.1 a) Zemi                | ědělské podniky - kolo 008                                                      |                                                                                                    |                                                                                                    |                                        |                                                                        |                                    |
| ev projektu                  |                                                                                 |                                                                                                    |                                                                                                    |                                        |                                                                        |                                    |
| Pořízení linkj               | y na zpracování kořenové zeleniny                                               |                                                                                                    |                                                                                                    |                                        |                                                                        |                                    |
| K žádo                       | osti                                                                            |                                                                                                    |                                                                                                    |                                        |                                                                        |                                    |
| 19,                          | /008/0421a/120/000139                                                           |                                                                                                    |                                                                                                    |                                        |                                                                        |                                    |
| dost                         |                                                                                 |                                                                                                    |                                                                                                    |                                        |                                                                        |                                    |
| 2 Žá                         | dost o dotaci PRV 14-20, 8.kolo                                                 |                                                                                                    |                                                                                                    |                                        |                                                                        |                                    |
| tvrzení                      |                                                                                 |                                                                                                    |                                                                                                    |                                        |                                                                        |                                    |
| Por                          | tvrzení                                                                         |                                                                                                    |                                                                                                    |                                        |                                                                        |                                    |
| ✓ Povin ✓ Prípadě dotací pla | nné přílohy<br>5. že projekt/část projektu po<br>atné a ke dni předložení příle | odléhá řízení stavebního úřadu, pak ke dni podání Žá<br>vhy účinné) odpovídající povolení stavebního úřadu i | idosti o dotaci platné a ke dni předložení přílohy pra<br>(dle Obecných podmínek Pravidel, kapitola 1. "řízení | avomocné (v přípa<br>ím stavebního úřa | adě veřejnoprávní smlouvy ke dni<br>du"), na jehož základě lze projekt | podání Žádosti<br>realizovat - pro |
| copie.                       |                                                                                 |                                                                                                    |                                                                                                    |                                        |                                                                        |                                    |
| POVOR                        | eur20_121224aa031814b01                                                         |                                                                                                    |                                                                                                    |                                        | 76.00                                                                  |                                    |
| Půdorys s<br>dokumen         | stavby/půdorys dispozice teo<br>stace předkládaná k řízení st                   | :hnologie v odpovídajícím měřítku s vyznačením rozi<br>avebního úřadu v souladu se stavebním zákonem - p     | měrů stavby/technologie k projektu/části projektu, p<br>prostá kopie.                                          | ookud není příloh                      | ou stavebním úřadem ověřená pro                                        | ojektová                           |
| Devol                        | eni_SU_1575550015766.pdf                                                        |                                                                                                    |                                                                                                    |                                        | 2M8                                                                    |                                    |
| Formuláře                    | e pro posouzení finančního :                                                    | zdraví žadatele, u něhož je prokázání vyžadováno.                                                            |                                                                                                    |                                        |                                                                        |                                    |
| Тур                          | Název                                                                           | Doplñujici údaje                                                                                             | Status                                                                                                    |                                        | Datum                                                                  | Akce                               |
| OST                          | Finanční zdraví                                                                 | Účetnictví v plném rozsahu - 2016                                                                            | Číslo jednací:<br>SZIF/2018/0171524                                                                            |                                        | 02.03.2018 16:18:22                                                    | ۹                                  |
| OST                          | Finanční zdraví                                                                 | Účetnictví v plném rozsahu - 2015                                                                            | Číslo jednací:<br>SZIF/2016/0580905                                                                            |                                        | <b>29.10.2016</b> 16:17:49                                             | ۹                                  |
| OST                          | Finanční zdraví                                                                 | Účetnictví v plném rozsahu - 2014                                                                            | Číslo jednací:<br>SZIF/2016/0580903                                                                            |                                        | 29.10.2016 16:16:08                                                    | ۹                                  |
|                              |                                                                                 |                                                                                                    |                                                                                                    |                                        |                                                                        |                                    |

| Kontakty                                                                                                    | Nápověda a podmínky                           | Odkazy                           |
|----------------------------------------------------------------------------------------------------|-----------------------------------------------|----------------------------------|
| Státní zemědělský intervenční fond<br>Oddělení vnější komunikace<br>Ve Smečkách 33, 110 00 Praha 1<br>Telefon: +420 222 871 871 | Nápověda portálu<br>Prohlášení o přístupnosti | Web 52/F.CZ<br>PF MZe<br>Redakce |